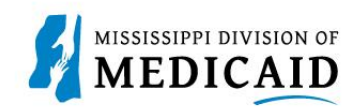

## Job Aid

## **TPID Linking for Outside Service**

This document is for providers who use an outside trading partner or clearinghouse to submit their X12 transactions. It describes how the delegated service's Trading Partner ID (TPID) is linked to the provider account within Provider Portal.

To assign the service as your trading partner delegate, complete the following steps:

- 1. Log into the **Provider Portal**.
- 2. At the Home page, click My Profile in the User Details section.

| Figure 1: Access Manage Accounts                                                                                                    |                                                       |                         |  |  |  |  |
|----------------------------------------------------------------------------------------------------|-------------------------------------------------------|-------------------------|--|--|--|--|
|                                                                                                    | [                                                     |                         |  |  |  |  |
|                                                                                                    |                                                       | Text Size 🖃 🕂   Logout  |  |  |  |  |
| Home Eligibility Claims Care Manag                                                                                                    | ement   Patient Health History   Files Exchange   Res | ources                  |  |  |  |  |
|                                                                                                    |                                                       |                         |  |  |  |  |
| Home                                                                                                    |                                                       |                         |  |  |  |  |
| Provider Name         SERVICE ADDRESS         Role IDs         1112211135 (NPI)         V           Location         200000047 - SERVICE ADDRESS         Taxonomy         363A00000X-Physician Assistant           Eligible Programs and CCO Affiliation         Mississippi Medicaid         V |                                                       |                         |  |  |  |  |
| 😮 User Details                                                                                                    |                                                       | Sign Up to Receive News |  |  |  |  |
| Welcome Bulldog                                                                                                    | MESA                                                  |                         |  |  |  |  |
| ▶ <u>My Profile</u>                                                                                                    | MEDICAID ENTERPRISE SYSTEM ASSISTANCE                 |                         |  |  |  |  |
| Manage Accounts                                                                                                    |                                                       | Latect Nour             |  |  |  |  |

3. In the Account Assignment section, click the Trading Partner Xref tab.

Figure 2: Add a Role

| Home                                                                           | Eligibility                                                                                                    | Claims | Care Management | Patient Health History                 | Files Exchange | Resources                                |    |
|--------------------------------------------------------------------------------|----------------------------------------------------------------------------------------------------|--------|-----------------|----------------------------------------|----------------|------------------------------------------|----|
|                                                                                |                                                                                                    |        |                 |                                        |                |                                          |    |
| <u>Home</u>                                                                    | > Manage Acc                                                                                                    | ounts  |                 |                                        |                | Friday 01/08/2021 01:39 PM CS            | sт |
| Provi                                                                          | Provider Name     SERVICE ADDRESS     Role IDs     1112211135 (NP1)       Location     200000047 - SERVICE ADDRESS     Taxonomy     363A00000X-Physician Assistant |        |                 |                                        |                |                                          |    |
| Acce                                                                           | Account Assignment Back to My Home ?                                                                                                    |        |                 |                                        |                |                                          |    |
| Search Delegates Add New Delegate Add Registered Delegate Trading Partner Xref |                                                                                                    |        |                 |                                        |                |                                          |    |
|                                                                                | Last Na                                                                                                    | ame    |                 | Last 4 of DLN                          |                | Birth Date e                             |    |
|                                                                                | First Na<br>Display Na                                                                                                    | ame    |                 | Delegate Code<br>Days since Last Logir |                | Delegate Status V Days in Pending Status |    |
| Search Reset                                                                   |                                                                                                    |        |                 |                                        |                |                                          |    |
| Delegates                                                                      |                                                                                                    |        |                 |                                        |                |                                          |    |

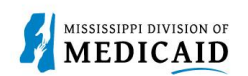

4. Enter the TPID in the Trading Partner ID field and click Add.

|                                                                                                    | <u>Back to My Home</u>                          |
|----------------------------------------------------------------------------------------------------|-------------------------------------------------|
| te Add Registered Delegate Trading Partner Xref                                                                |                                                 |
|                                                                                                    |                                                 |
| ant to add and which you will allow to process your transactions. Note that you will not be able to add a Tran | ding Partner until                              |
| TP700100 Add                                                                                                   |                                                 |
| No Trading Partners are assigned                                                                               |                                                 |
|                                                                                                    | te Add Registered Delegate Trading Partner Xref |

5. The system adds a row to your trading partner list with information that was entered by the trading partner when they enrolled. Click **OK**.

| ccount Assignment                                                                                                    |                                                            | Back to I             | <u>My Home</u> |  |  |  |
|----------------------------------------------------------------------------------------------------|------------------------------------------------------------|-----------------------|----------------|--|--|--|
| Search Delegates Add New Delegate A                                                                                                    | Add Registered Delegate Trading Partner Xref               |                       |                |  |  |  |
| * Indicates a required field.                                                                                                    |                                                            |                       |                |  |  |  |
| Enter the Trading Partner ID you want to add and which you will allow to process your transactions. Note that you will not be able to add a Trading Partner until |                                                            |                       |                |  |  |  |
| they have been approved.                                                                                                    |                                                            |                       |                |  |  |  |
| *Trading Partner ID                                                                                                    |                                                            |                       |                |  |  |  |
|                                                                                                    | ✓ Trading Partner Assignment                               | ×                     |                |  |  |  |
|                                                                                                    | The trading partner has been added to your trading partner |                       |                |  |  |  |
| Trading Partners                                                                                                    | list.                                                      |                       |                |  |  |  |
| # Trading Partner Name                                                                                                    | 21                                                         | Phone Number          | Action         |  |  |  |
|                                                                                                    | OK                                                         |                       | , ACCION       |  |  |  |
| 1 Tp Test 1                                                                                                    | OK                                                         | 1-719-111-2222 x33333 | Remove         |  |  |  |

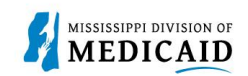

## **Change History**

The following change history log contains a record of changes made to this document:

| Version # | Published/Revised | Author   | Section/Nature of Change       |
|-----------|-------------------|----------|--------------------------------|
| 0.1       | 09/14/2022        | Gainwell | Initial Submission             |
| 0.2       | 05/30/2023        | Gainwell | Updated screenshots per CR1925 |